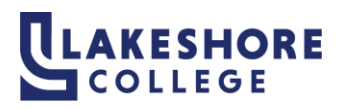

To set up a direct deposit for refunds.

Log into MyLTC at https://gotoltc.edu/ and click on MYLAKESHORE

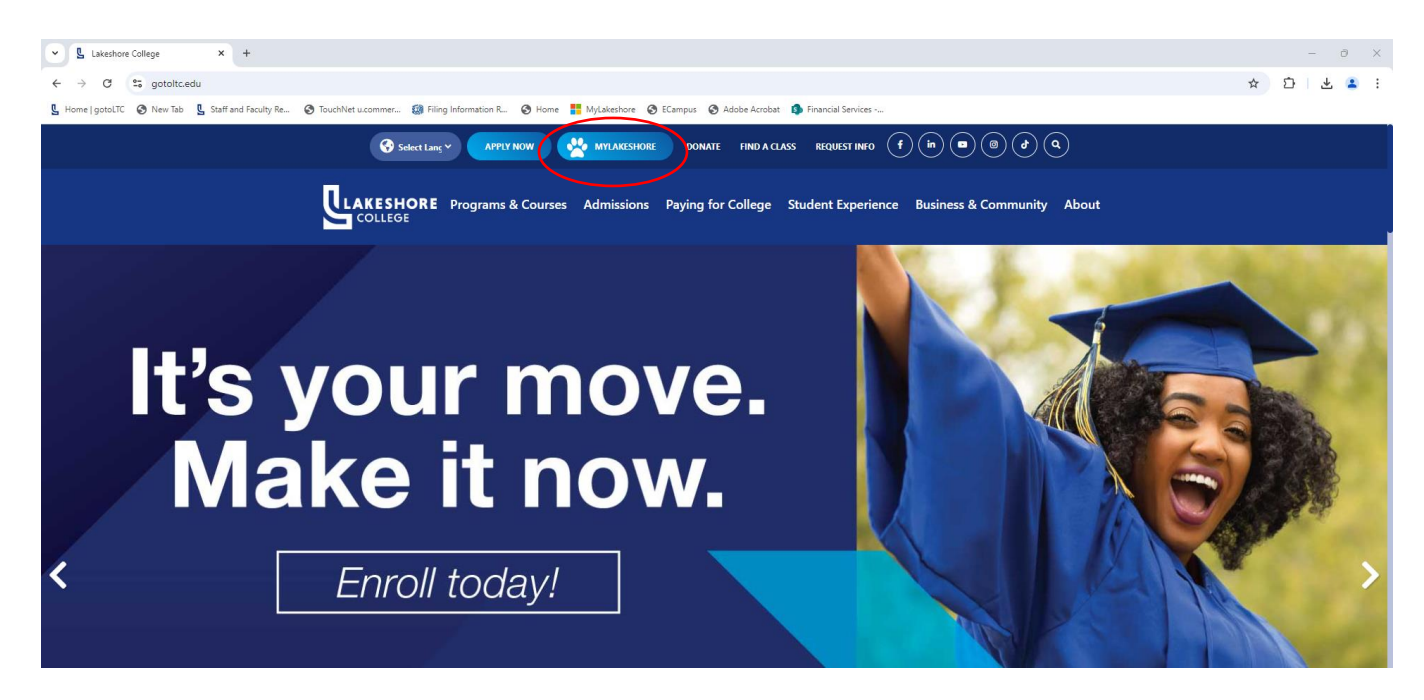

Click on MyLTC

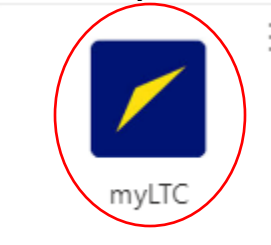

## Click on Sign In

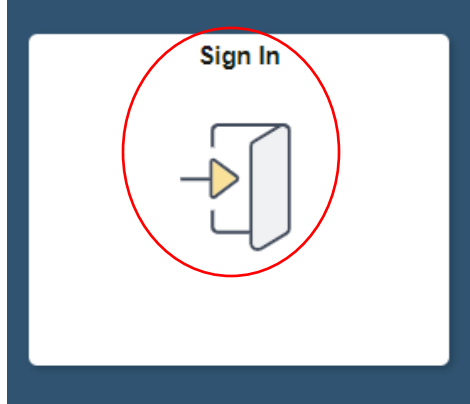

A screen will pop up asking you to enter your Student ID and Password

| Sign In X |                           |  |  |  |
|-----------|---------------------------|--|--|--|
| User ID   | User ID                   |  |  |  |
| Password  | Password                  |  |  |  |
|           | Enable Screen Reader Mode |  |  |  |
|           | Sign In                   |  |  |  |
|           |                           |  |  |  |
|           |                           |  |  |  |
|           |                           |  |  |  |

## Click on eAccount Management

| METC . |                     |                           |                       |                           |  |
|--------|---------------------|---------------------------|-----------------------|---------------------------|--|
|        | Student Center      | Academic Records          | Financial Account     | View My Classes           |  |
|        | Profile             | Tasks                     | Seminars & Training   | Apply For Graduation      |  |
|        | eAccount Management | 1 Holds<br>Make a Payment | Technology Help Desk  | Order Official Transcript |  |
|        |                     | ••••                      |                       |                           |  |
|        |                     |                           | Or Call: 920.693.1767 |                           |  |

Due to security and a two-step verification system, you will be required to log in again by entering your student ID and password.

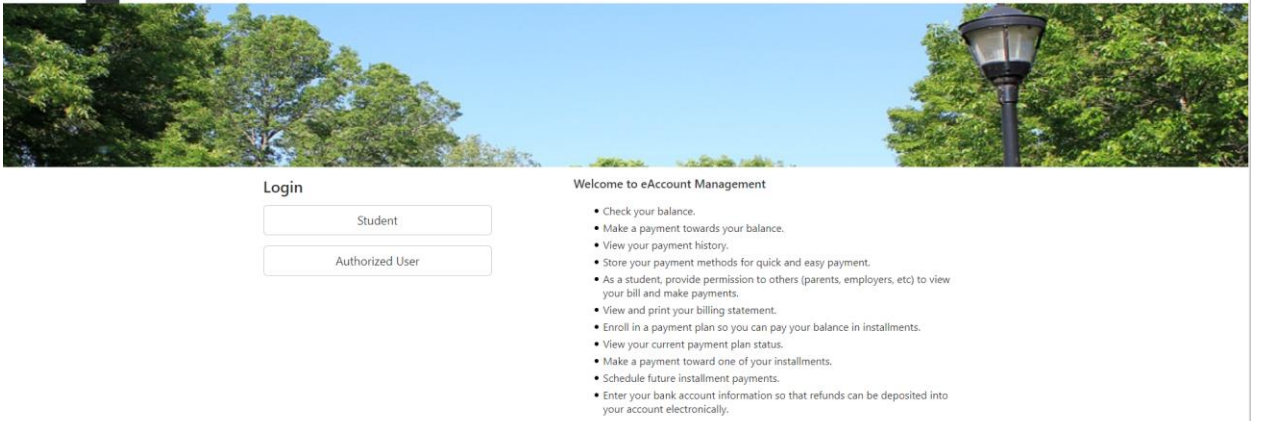

## Reenter your Student ID and Password

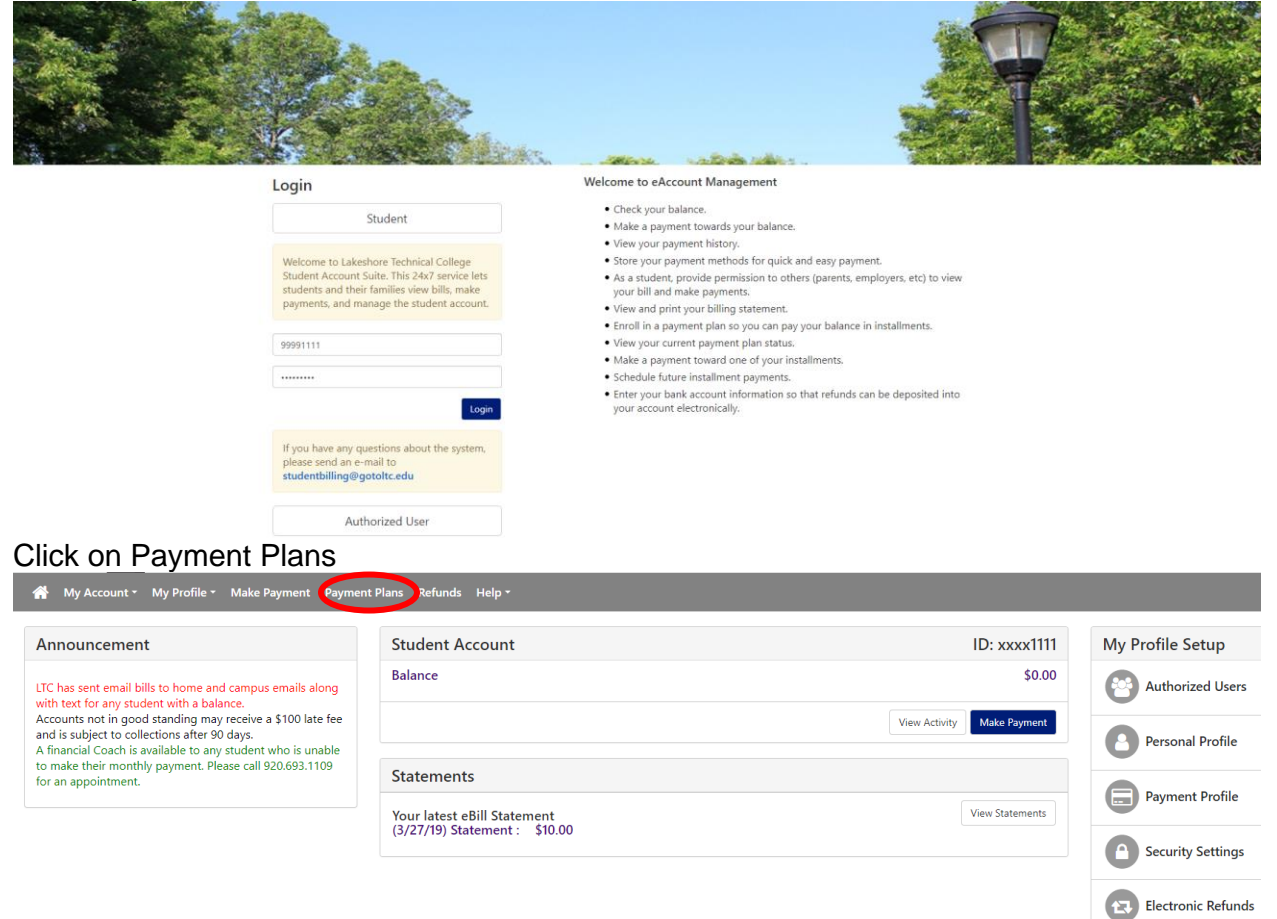

Follow the prompts from here as you may be redirected to verify through a text or email. You may be required to set up Two-Step Verification if you do not already have one set up.

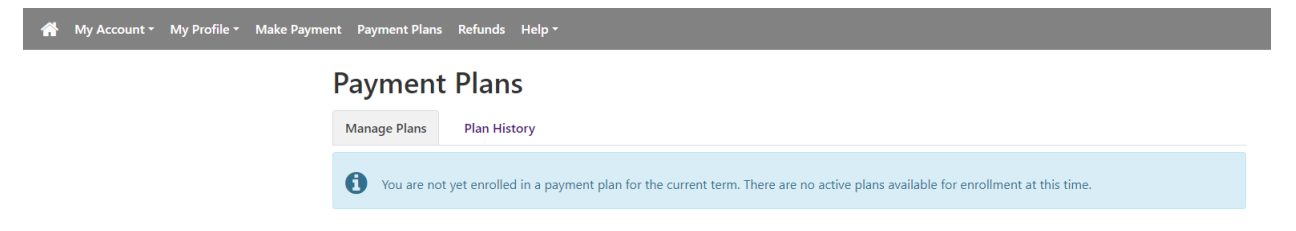

Enter the code emailed or text for two-step verification.

If you have any questions please contact student billing at <u>studentbilling@gotoltc.edu</u>, 920.693.1351 or 920.6931138.